Olá! Já fez sua inscrição na 19ª SNCT? Não?? Então vem comigo, que vou te ensinar como fazer!

25 e 26 de outubro

Ifes - Campus Vila Velha

19<sup>a</sup> SEMANA NACIONAL DE

**CIÊNCIA E** 

TECNOLOGIA

Primeiro, acesse o site do <u>SigEventos</u>, o sistema de gestão de eventos do lfes.

## Em seguida, clique no botão "ENTRAR NO SISTEMA"

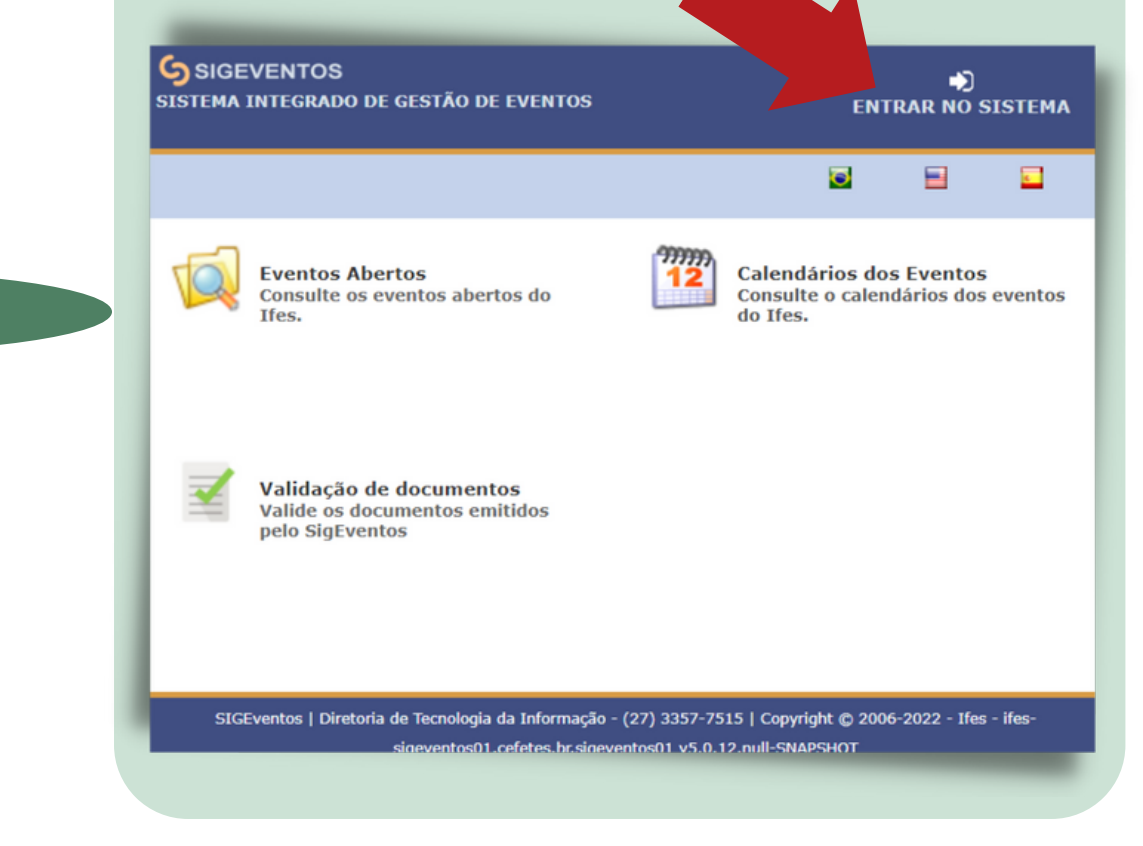

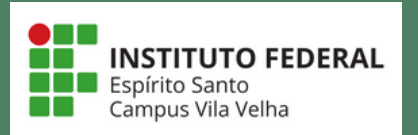

Soube que temos colegas que estão encontrando dificuldade para entrar no sistema. Tente acessá-lo utilizando suas credenciais do sistema acadêmico. Lembre de selecionar a opção "sem vínculo", como abaixo!

19° SEMANA VACIONAL DE

CIÊNCIA E

TECNOLOGIA

25 e 26 de outubro

Ifes – Campus Vila Velha

| Vinculo:<br>E-mail ou CPF: | <ul> <li>Possui vínculo com a lfes</li> <li>Sem vínculo</li> <li>Digite seu e-mail ou CPF</li> </ul> |  |
|----------------------------|----------------------------------------------------------------------------------------------------|--|
| Senha:                     | Digite sua senha                                                                                     |  |
| Mostrar a Senha:           |                                                                                                    |  |
|                            | Entrar                                                                                               |  |
|                            |                                                                                                    |  |
| Cadastre-s<br>usuários ext | e Esqueci minha senha<br>ernos à Ifes ) ( somente usuários externos à Ifes )                         |  |

Caso mesmo assim não consiga, utilize a opção "cadastre-se" para criar um novo perfil de acesso. Lembre-se que o sistema lhe enviará um e-mail de confirmação do cadastro.

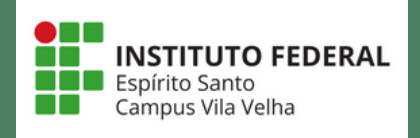

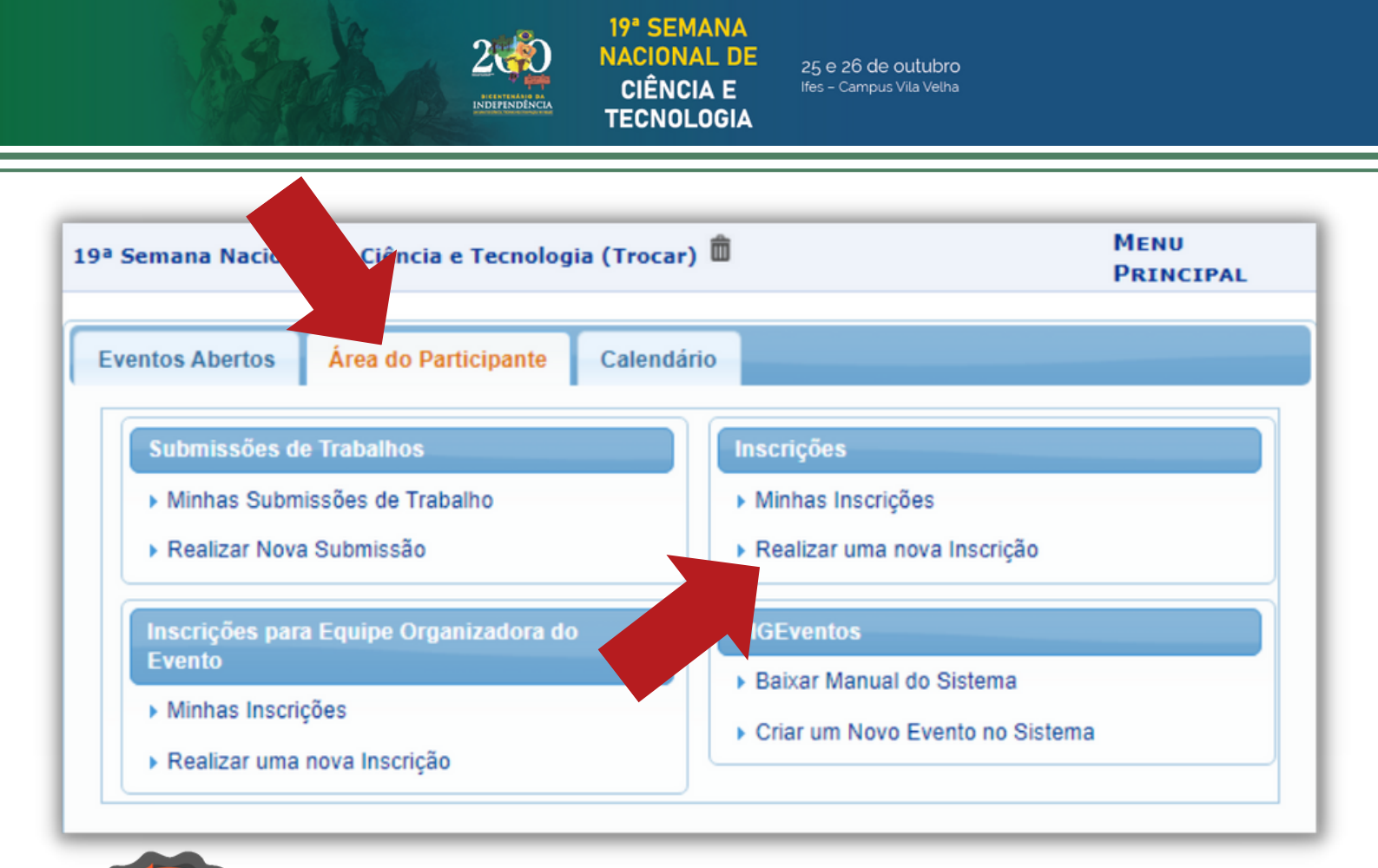

Clique na guia "área do participante". Depois, selecione "realizar nova inscrição". Na tela seguinte, inscrevase clicando na seta verde.

Atenção! Este é um evento com várias atividades para você participar. Para tanto, você precisa se inscrever nos eventos associados. Veja como!

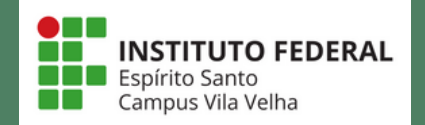

25 e 26 de outubro Ifes - Campus Vila Velha

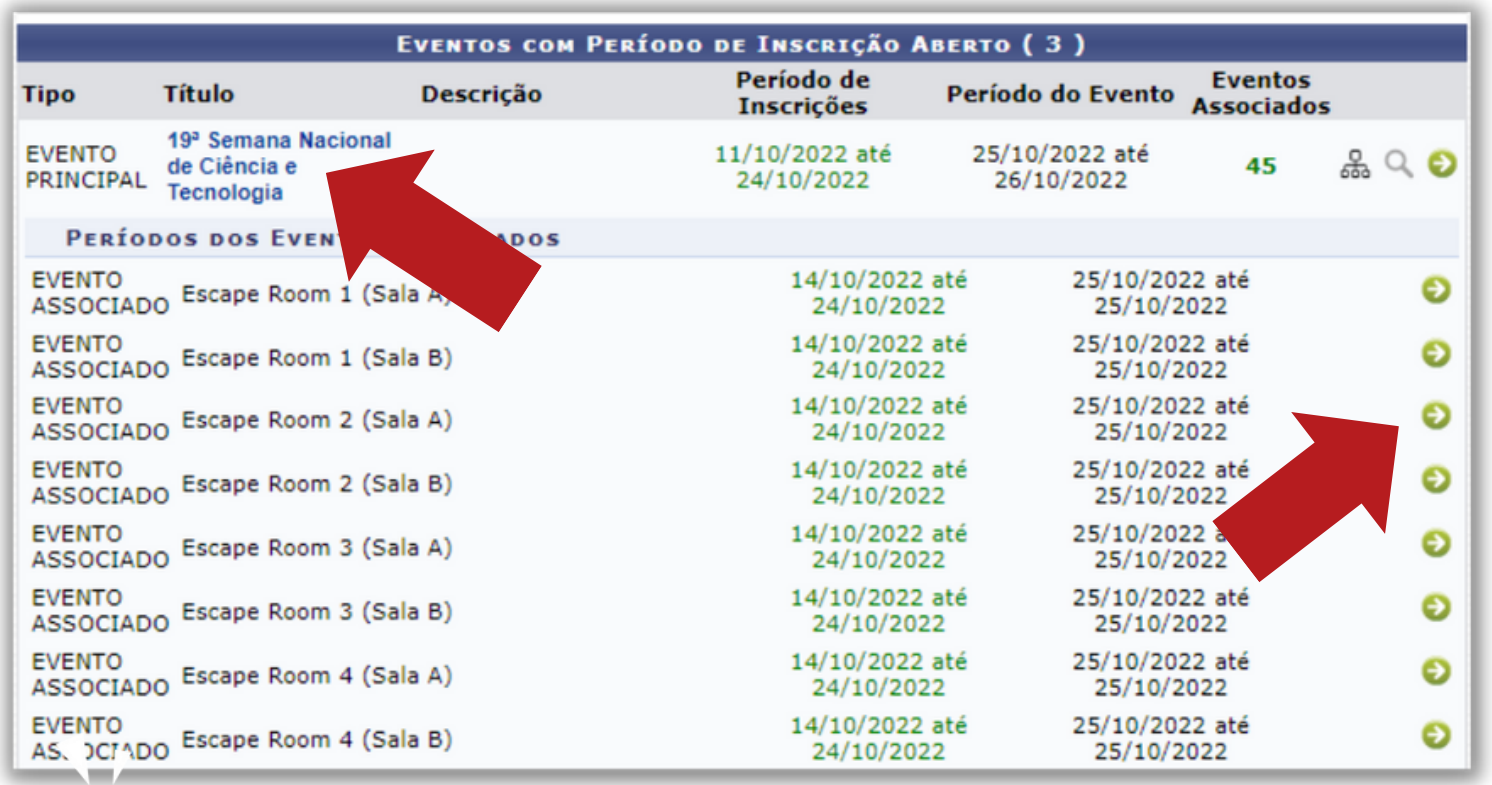

19<sup>a</sup> SEMANA NACI<u>ONAL DE</u>

**CIÊNCIA E** 

TECNOLOGIA

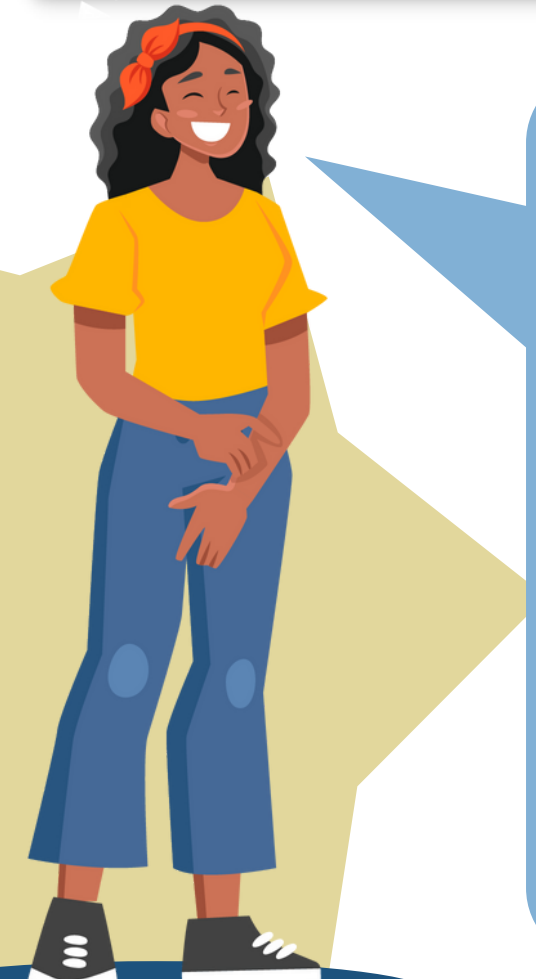

Na tela de inscrição, ao clicar sobre o nome do evento principal, serão exibidos os eventos associados (minicursos, oficinas etc.).

Inscreva-se nas atividades de seu interesse e pronto! Lembre-se que a programação completa está no site do evento:

https://sigeventos.ifes.edu.br/eve nto/19SNCT2022/

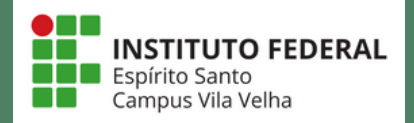